## How to change the billing cycle?

466 Vishnupriya August 28, 2024 Billing 3307

# Modifying the license billing cycle(monthly to quarterly/halfyearly/yearly)

Overview: This article explains how to change the billing cycle from monthly to quarterly, half-yearly, or yearly by logging into your customer portal, editing the license, and selecting the desired billing option.

Step 1. Login to your <u>customer portal</u>. Click on the licenses and Edit the license as shown below

| Bashbard   Licenses P   Order P Advaced sear (P) optos   Payment options P   My account P Secondary (P) Server Safva Oderlo Ceated Modified Modified   Advaced sear (P) Server Safva Oderlo Ceated Modified Modified Modified   My account P P Secondary (P) Server Safva Oderlo Ceated Modified Modified   Advaced sear (P) Server Safva Safva Safva Safva Safva Safva Safva Safva Modified Modified   My account P P Secondary (P) Server Safva Safva Safva Ceated Modified Modified   Advaced sear (P) P Secondary (P) Server Safva Safva S                                                                                                    | Cogout Cogout Co |   |                     |                   |                           |         |            |         |                          |            |            |         |
|----------------------------------------------------------------------------------------------------|----------------------------------------------------------------------------------------------------|---|---------------------|-------------------|---------------------------|---------|------------|---------|--------------------------|------------|------------|---------|
| Licenses       Q       Advanced search       Options         Invoices       Implement options       Implement options       Implemento options       Implementoptions                                                                                                    | Dashboard                                                                                                    |   | Licenses Refresh Ad |                   |                           |         |            |         |                          |            |            |         |
| Orders       Implementation       Implementation       Implementatio                                                                                                    | Licenses                                                                                                    |   |                     |                   | <b>A</b> down of a constr | 0.11    |            |         |                          |            |            |         |
| Invoices     #     IP     Secondary IP     Servers     Expiry     Status     Order D     Created     Modified     Notified       Payment options     Maccount     1     1     1     1     1     1     1     1     1     1     1     1     1     1     1     1     1     1     1     1     1     1     1     1     1     1     1     1     1     1     1     1     1     1     1     1     1     1     1     1     1     1     1     1     1     1     1     1     1     1     1     1     1     1     1     1     1     1     1     1     1     1     1     1     1     1     1     1     1     1     1     1     1     1     1     1     1     1     1     1     1     1     1     1     1     1     1     1     1     1     1     1     1     1     1     1     1     1     1     1     1     1     1     1     1     1     1     1     1     1     1     1     1     1     1     1     <                                                                                                    | Orders                                                                                                    |   | IPA                 | aaress 🔍          | Advanced search           | Options |            |         |                          |            |            |         |
| Payment options       Image: second options       Image: second options </td <td>Invoices</td> <td></td> <td>#</td> <td>IP</td> <td>Secondary IP</td> <td>Servers</td> <td>Expiry</td> <td>Status</td> <td>Order ID</td> <td>Created</td> <td>Modified</td> <td>Actions</td>                                                                                                    | Invoices                                                                                                    |   | #                   | IP                | Secondary IP              | Servers | Expiry     | Status  | Order ID                 | Created    | Modified   | Actions |
| My account       2       3       3       100       20210330       active       581bacce43795f48a2693       20181015       2020630       9         Credits       C       3       6       3       6       3       000       2021030       active       5d1b67cbd11a15e50c9809       20181018       2020-07.00       9         Knowledgebase       C       3       6       3       6       3       6       3       000       2020-07.17       expired       5es34fccd2937091711d7       2019-01.04       2020-07.10       9         Website       C       3       6       3       6       3       9       2020-07.17       expired       5es34fccd2937091711d7       2019-01.04       920-07.10       9         Website       C       3       6       1       0100       1010       2020-07.17       expired       5es64fcd2937091711d7       2019-01.04       920-07.10       9         Mebsite       C       1       01000       1010       2019-01.01       9010-01       9010-01       9010-01       9010-01       9010-01       9010-01       9010-01       9010-01       9010-01       9010-01       9010-01       9010-01       9010-01       9010-01       9010-01                                                                                                    | Payment options                                                                                                    |   | 1                   | /~                | 117.040.00.040            | 298     | 2020-08-29 | active  | 5c8a35fd5ecaea136ba85191 | 2018-10-12 | 2020-07-27 | ₿ 🗹     |
| Credits       3       6       1       100       2020103       active       5d1b67chfd11a15e50c9e007       20181018       2020707       101       101       101       101       101       101       101       101       101       101       101       101       101       101       101       101       101       101       101       101       101       101       101       101       101       101       101       101       101       101       101       101       101       101       101       101       101       101       101       101       101       101       101       101       101       101       101       101       101       101       101       101       101       101       101       101       101       101       101       101       101       101       101       101       101       101       101       101       101       101       101       101       101       101       101       101       101       101       101       101       101       101       101       101       101       101       101       101       101       101       101       101       101       101       101<                                                                                                    | Agents                                                                                                    |   | 2                   | 84                | ç                         | 100     | 2021-03-30 | active  | 5e81becc6e43795f848a2693 | 2018-10-15 | 2020-06-30 | ₿ 🗹     |
| Knowledgebase       Image: second second secon | Credits                                                                                                    |   | 3                   | 6:                |                           | 100     | 2020-10-03 | active  | 5d1b67ebfd11a15e50c9e809 | 2018-10-18 | 2020-07-07 | ₿ 🕑     |
| Helpdock         C         S         S<                                                                                                    | Knowledgebase                                                                                                    | ď | 4                   | e                 |                           | 5       | 2020-07-17 | expired | 5eea3efccde29a70917f1dd7 | 2019-01-04 | 2020-07-16 | ₿ 🗹     |
| 6       !       10       2019-08-27       expired       5cebbc302343a44ce3e11240       2019-04-13       2019-08-26       Expired         7       xxxxxxxxxxxxxxxxxxxxxxxxxxxxxxxxxxxx                                                                                                    | Helpdesk<br>Website                                                                                                    | ď | 5                   | +                 |                           | 1       | 2019-04-11 | expired | 5c863f4c4f118017dfda1d3f | 2019-02-02 | 2019-04-09 | ₿ 🗹     |
| 7                                                                                                    |                                                                                                    |   | 6                   | t.                |                           | 10      | 2019-08-27 | expired | 5cebbc302343a44ce3e11240 | 2019-04-13 | 2019-08-26 | ₿ 🗭     |
| 8 24 2020-08-29 active 5e66f2dc54703c04b9bcbf28 2019-11-26 2020-07-27 Ŗ                                                                                                    |                                                                                                    |   | 7                   | 10.117.110 1.10 1 |                           | 1       | 2019-06-30 | expired | 5cf0c2352343a44ce3e112ba | 2019-04-25 | 2019-07-23 | ₿ 🗹     |
|                                                                                                    |                                                                                                    |   | 8                   |                   |                           | 24      | 2020-08-29 | active  | 5e66f2dc54703c04b9bcbf28 | 2019-11-26 | 2020-07-27 | ₿ 🗹     |
| 9 12 2020-03-04 expired 5e395d5e6e43795fB48a227c 2020-02-04 2020-03-03 🗰                                                                                                    |                                                                                                    |   | 9                   |                   |                           | 12      | 2020-03-04 | expired | 5e395d5e6e43795f848a227c | 2020-02-04 | 2020-03-03 | ₿ 🗹     |
| 10                                                                                                    |                                                                                                    |   | 10                  |                   |                           | 300     | 2020-08-22 | active  | 5f192a3e192b487c5e844988 | 2020-07-23 | 2020-07-23 | ₿ 🛛     |

Step 2. After editing the license you can change the billing cycle from monthly to quarterly/half-yearly/ yearly as shown below

### Ezeelogin customer portal

#### Ezeelogin customer portal

Logout

### Related Articles

- Understanding Upgrading/Downgrading license calculations?
- How to pay an active invoice from the new billing portal?
- How to pay an expired invoice from the new billing portal?
- Update card details in the new billing portal

Online URL: https://www.ezeelogin.com/kb/article/how-to-change-the-billing-cycle-466.html